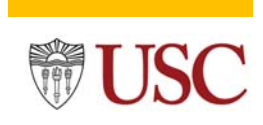

#### **Delegation Instructions**

Use the **Delegate Task** to add a reviewer or certifier to the effort certification document. The **Delegate Task** allows you to add reviewers and certifiers from different schools and departments to prepare or certify an effort document. Use the **Delegate Task** if;

• The *Save for Later* button was clicked, and the ECD is now locked in your inbox, or if the assigned reviewer or certifier is missing from the <u>waiting action</u> *All Person* list in the effort certification document *Process History* tab. See the below *(Process History)* tab example.

#### Example

| ummary Aggregate Details                                                                                                    | Positions Organizations Process History                                                                                                    | ,               |                        |          |                                           |            |
|----------------------------------------------------------------------------------------------------|----------------------------------------------------------------------------------------------------|-----------------|------------------------|----------|-------------------------------------------|------------|
| Process History 6 items                                                                                                    |                                                                                                    | -               |                        |          |                                           | Tur        |
|                                                                                                    |                                                                                                    |                 |                        |          |                                           |            |
| Process                                                                                                    | Step                                                                                                    | Status          | Completed On           | Due Date | Person (Up to 5)                          | All Person |
| Effort Certification                                                                                                    | Effort Certification                                                                                                    | Step Completed  | 05/27/2022 06:35:01 PM |          | Maria Hernandez                           | 1          |
| Effort Certification                                                                                                    | Administrative Review                                                                                                    | Awaiting Action |                        |          | Andres Chan (Effort Certification Manager |            |
| 19 items                                                                                                    | ··· ×                                                                                                    |                 |                        |          |                                           |            |
| 19 items<br>All Persons<br>Andres Chan (Effort Certification R                                                                                                    | ····· ×<br>砂垣田室<br>ion Manager (Unconstrained))                                                                                                    |                 |                        |          |                                           |            |
| 19 items<br>All Persons<br>Andres Chan (Effort Certificati<br>Ben Bell (Effort Certification R                                                                                                    | weiwer)                                                                                                    |                 |                        |          |                                           |            |
| 19 items<br>All Persons<br>Andres Chan (Effort Certificati<br>Ben Bell (Effort Certification R<br>Carmen Hernandez (Effort Cer                                                                                                    | ·····································                                                                                                    |                 |                        |          |                                           |            |
| 19 items<br>All Persons<br>Andres Chan (Effort Certification<br>Ben Bell (Effort Certification R<br>Carmen Hernandez (Effort Cert<br>Caroline Sakai (Effort Certification                                                                                     | wiewer)<br>tion Reviewer)<br>tion Reviewer)                                                                                                    |                 |                        |          |                                           |            |
| 19 items<br>All Persons<br>Andres Chan (Effort Certification R<br>Ben Bell (Effort Certification R<br>Carmen Hernandez (Effort Certifica<br>Caroline Sakai (Effort Certifica<br>Catherine Velazquez (Effort Certifica                                         | wiewer)<br>tification Reviewer)<br>etrification Reviewer)<br>etrification Reviewer)                                                                     |                 |                        |          |                                           |            |
| 19 items<br>All Persons<br>Andres Chan (Effort Certification R<br>Carmen Hernandez (Effort Cert<br>Caroline Sakai (Effort Certifica<br>Catherine Velazquez (Effort Certifica<br>Janet Stoeckert (Effort Certifica                                             | wiewer)<br>tion Manager (Unconstrained))<br>eviewer)<br>tification Reviewer)<br>etification Reviewer)<br>etification Reviewer)<br>etification Reviewer) |                 |                        |          |                                           |            |
| 19 items<br>All Persons<br>Andres Chan (Effort Certification<br>Ben Bell (Effort Certification R<br>Carmen Hernandez (Effort Certifica<br>Caroline Sakai (Effort Certifica<br>Catherine Velazquez (Effort Certifica<br>Janet Stoeckert (Effort Certifica<br>4 |                                                                                                    |                 |                        |          |                                           |            |

Below are two methods of locating the Delegate Task.

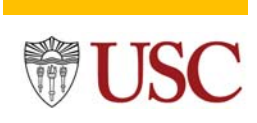

#### **Delegation Instructions**

### Method 1

Step#1 Open the effort certification document (ECD) using the <u>Inbox</u>.

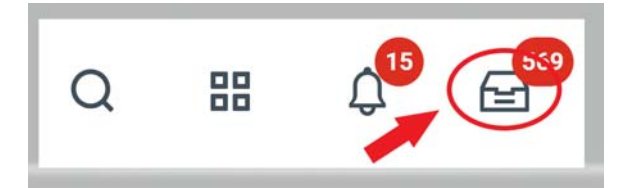

**Step#2** Click the *Task Action* icon located in the document's upper right corner, then click the *Delegate Task.* 

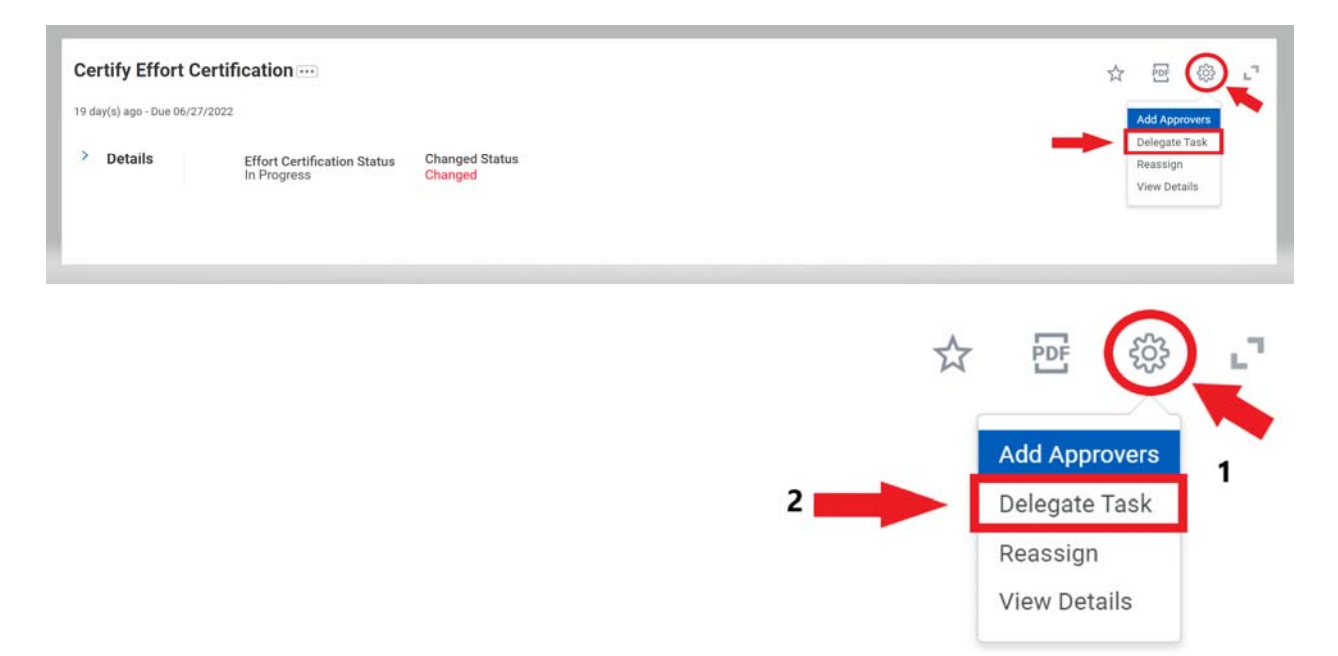

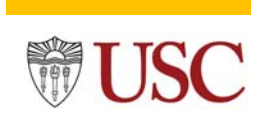

### **Delegation Instructions**

**Step#3** Click the **Proposed Delegates** radio button, then enter the 7-digit employee ID or employee name to filter the associate to whom the ECD is being delegated. Next, enter a comment into the **comment box** and click the **Submit** button.

| Delegate Task           |                                                                            |  |  |  |
|-------------------------|----------------------------------------------------------------------------|--|--|--|
| 19 day(s) ago - Due 06/ | 27/2022                                                                    |  |  |  |
| Delegating Worker       | Maria Hernandez                                                            |  |  |  |
| <b>Business Process</b> | Effort Certification: S01 for Maria Bolshakova for 08/01/2021 - 12/31/2021 |  |  |  |
| Task                    | PI Certification of Active Student 2                                       |  |  |  |
| Current Delegates       | (empty)                                                                    |  |  |  |
| 1 🗪                     | ★ O Proposed Delegates 🛛 🗙 Andres Chan … 📰                                 |  |  |  |
|                         | Stop Current Delegations                                                   |  |  |  |
| enter your              | comment<br>3                                                               |  |  |  |
| Submit                  | Save for Later Cancel                                                      |  |  |  |

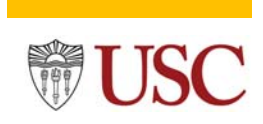

#### **Delegation Instructions**

**Step#4** Once your manager approves the delegation, the effort document will appear in the assigned associate's inbox. The associate will have to switch employee profiles to access the assigned document.

| You have submitted                         | Ĺ |
|--------------------------------------------|---|
| Up Next: Andres Chan   Approval by Manager |   |

### Method 2

Step#1 Open the effort certification document (ECD) using the *Find Effort Certifications* module.

| Instructions                | Primary lookup report<br>certification type, gran<br>certification is past du | for effort certifications. Allows user t<br>t, grant Pl, whether an employee is te<br>e. Report displays various details abo | to search effort certification<br>rminated, whether an effort<br>out the effort certification ar | is by a date range, employee, status, effort<br>certification has been changed, or whether an effor<br>nd effort certification event. |
|-----------------------------|-------------------------------------------------------------------------------|----------------------------------------------------------------------------------------------------|--------------------------------------------------------------------------------------------------|----------------------------------------------------------------------------------------------------|
|                             | All prompts are option                                                        | al.                                                                                                    |                                                                                                  |                                                                                                    |
| Effort Certifica            | ation Date From                                                               | 07/01/2021                                                                                                    | > Enter the eC                                                                                   | ert                                                                                                    |
| Effort Certific             | ation Date To                                                                 | 89/38/2821                                                                                                    | Period Dat                                                                                       | te                                                                                                    |
| Organization                |                                                                               |                                                                                                    | :=                                                                                               | Enter the employee                                                                                                    |
| Employee                    |                                                                               | × Maria Bolshakova \cdots                                                                                                    | =                                                                                                | name or 7-digit ID.                                                                                                    |
| Effort Certific             | ation Type                                                                    |                                                                                                    | :=                                                                                               |                                                                                                    |
| Effort Certification Status |                                                                               | × In Progress                                                                                                    | :=                                                                                               | Select these ECD                                                                                                    |
|                             |                                                                               | × N/A<br>× Not Started                                                                                                    |                                                                                                  | status.                                                                                                    |
| Grants on Effo              | ort Certification                                                             |                                                                                                    | :=                                                                                               |                                                                                                    |
| Grant Principa              | al Investigator                                                               |                                                                                                    | :=                                                                                               |                                                                                                    |
| Effort Certific             | ation Reviewer(s)                                                             |                                                                                                    | :=                                                                                               |                                                                                                    |
| Effort Certific             | ation has Costed Chang                                                        | es 🗌                                                                                                    |                                                                                                  |                                                                                                    |
| Worker is Terr              | minated                                                                       |                                                                                                    |                                                                                                  |                                                                                                    |
| Past Due                    |                                                                               |                                                                                                    |                                                                                                  |                                                                                                    |
| Filter Nan                  | ne                                                                            |                                                                                                    |                                                                                                  |                                                                                                    |
| Manage Fi<br>5 Saved Fil    | Iters                                                                         |                                                                                                    |                                                                                                  |                                                                                                    |
|                             | Click O                                                                       | к                                                                                                    |                                                                                                  |                                                                                                    |
|                             |                                                                               |                                                                                                    |                                                                                                  |                                                                                                    |

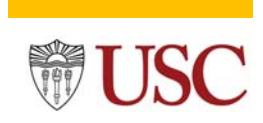

#### **Delegation Instructions**

**Step#2** *Click* the (...) ellipsis to open the submenu, select *Business Process*, and click on the *Delegate Task*.

| l item                                             |                                |                  |         |                                      |                         |                                  |                                |       |            |
|----------------------------------------------------|--------------------------------|------------------|---------|--------------------------------------|-------------------------|----------------------------------|--------------------------------|-------|------------|
| Effort Certification                               | Effort<br>Certificati<br>Event | Employee         | Employe | e ID Employee<br>Type                | Worker is<br>Terminated | Effort Certification Workday ID  | Effort Certification<br>Status | Туре  | Start Date |
| Q02 for Hittu Matta for<br>10/01/2021 - 12/31/2021 | ٩                              | Actions          |         | Event                                |                         |                                  |                                | E PDF | × 01/202   |
|                                                    |                                | Business Process |         | Add Approvers<br>Confirmation View   | Jo2 for I               | Hittu Matta for 10/01/2021 - 1   | 12/31/2021                     |       |            |
|                                                    |                                | Integration IDs  | ,       | Delegate Task<br>Full Process Record | ər Hittu M              | 1atta for 10/01/2021 - 12/31/202 | 1                              |       |            |
|                                                    | 4                              |                  |         | Reassign This Task<br>Test Rule      | gress                   |                                  |                                |       |            |
|                                                    |                                |                  |         | View Definition                      | /2022 06                | :35:01 PM                        |                                |       |            |
|                                                    |                                |                  |         | View Remaining Proce                 | ess                     |                                  |                                |       |            |

**Step#3** Click the *Proposed Delegates* radio button, then enter the 7-digit employee ID or employee name to filter the associate to whom the ECD is being delegated. Next, enter a comment into the *comment box* and click the *Submit* button.

| 19 day(s) ago - Due 06/: | 27/2022                         |                                  |            |
|--------------------------|---------------------------------|----------------------------------|------------|
| Delegating Worker        | Maria Hernandez                 |                                  |            |
| Business Process         | Effort Certification: S01 for M | aria Bolshakova for 08/01/2021 - | 12/31/2021 |
| Task                     | PI Certification of Active Stud | ent 2                            |            |
| Current Delegates        | (empty)                         |                                  |            |
| 1 🗪 🖡                    | Proposed Delegates              | × Andres Chan …                  | :=         |
|                          | Stop Current Delegation         | ns                               |            |
| enter your               | comment                         |                                  |            |
|                          |                                 |                                  |            |
|                          |                                 |                                  |            |
|                          |                                 | 3                                |            |
| 4                        |                                 | 3                                |            |
| 4                        |                                 | 3                                |            |

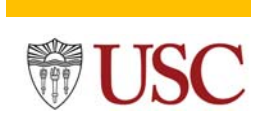

### **Delegation Instructions**

**Step#4** Once your manager approves the delegation, the effort document will appear in the assigned associate's inbox. The associate will have to switch employee profiles to access the assigned document.

| Q Search                                                   |   |
|------------------------------------------------------------|---|
| You have submitted                                         | × |
| Up Next: Andres Chan   Approval by Manager<br>View Details | J |
| VIEW Details                                               |   |